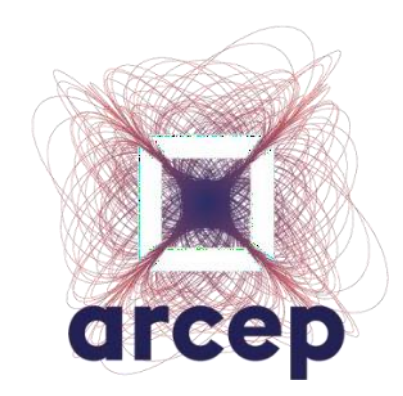

# Comment réutiliser les données de Ma connexion internet – version bêta ?

contributionmci@arcep.fr | 27 mai 2020

# Sommaire

- 1. L'open data Ma connexion internet : des données de sources diverses retraitées
- 2. Table d'immeuble et table d'éligibilité
- 3. Tables agrégées
- 4. Travaux en cours
- 5. Cas pratiques simples (mise en place d'observatoires)
- 6. Cas pratique avancé (calculs à partir des données à l'adresse)

# 1. Production de maconnexioninternet.arcep.fr

L'Arcep a mis en ligne un nouvel outil cartographique en version Bêta, <u>Ma connexion internet</u>, qui sera la référence sur les offres d'accès fixe à internet

Dans le cadre de sa démarche de régulation par la data, l'Arcep a développé un outil cartographique de référence à destination des consommateurs et des élus, permettant d'afficher, pour une adresse donnée, les opérateurs qui y proposent les services et les débits qui y sont disponibles.

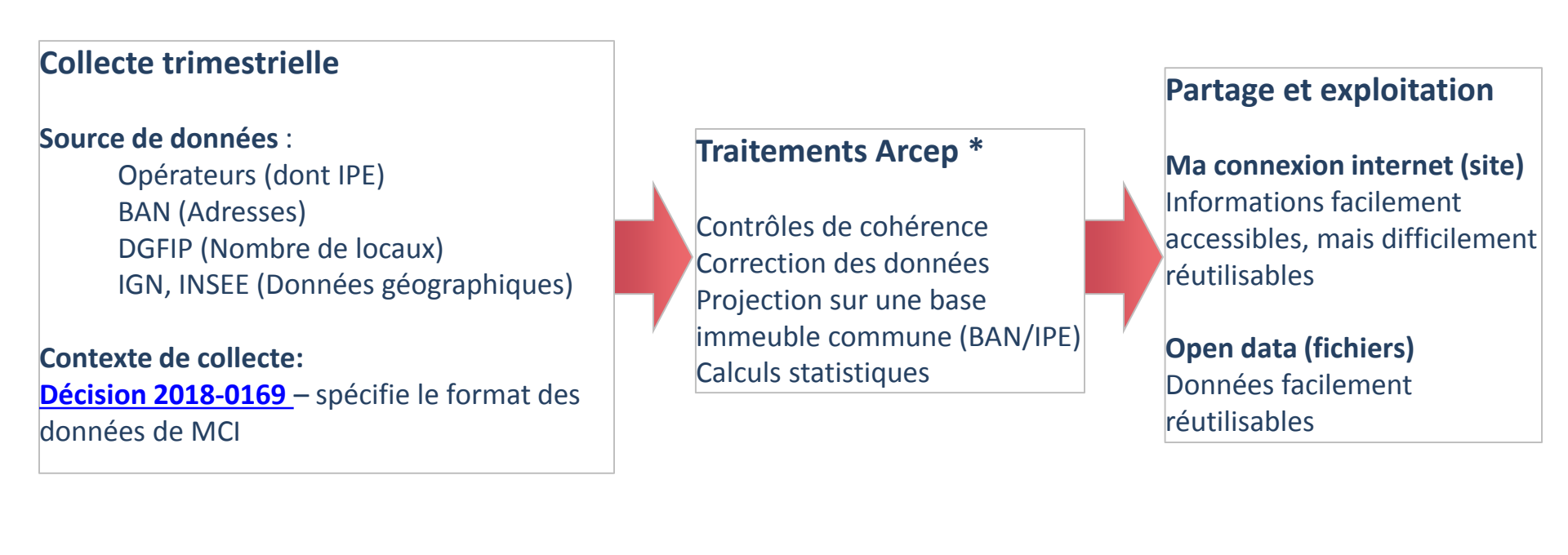

\* Les traitements mis en place par l'Arcep seront présentés en détail dans le webinar « Comment fonctionne la production des données de Ma connexion internet ? – le vendredi 29 mai 2020 de 14h00 à 15h30

3

arcep

### 1. Visualisation des données avec Ma connexion internet

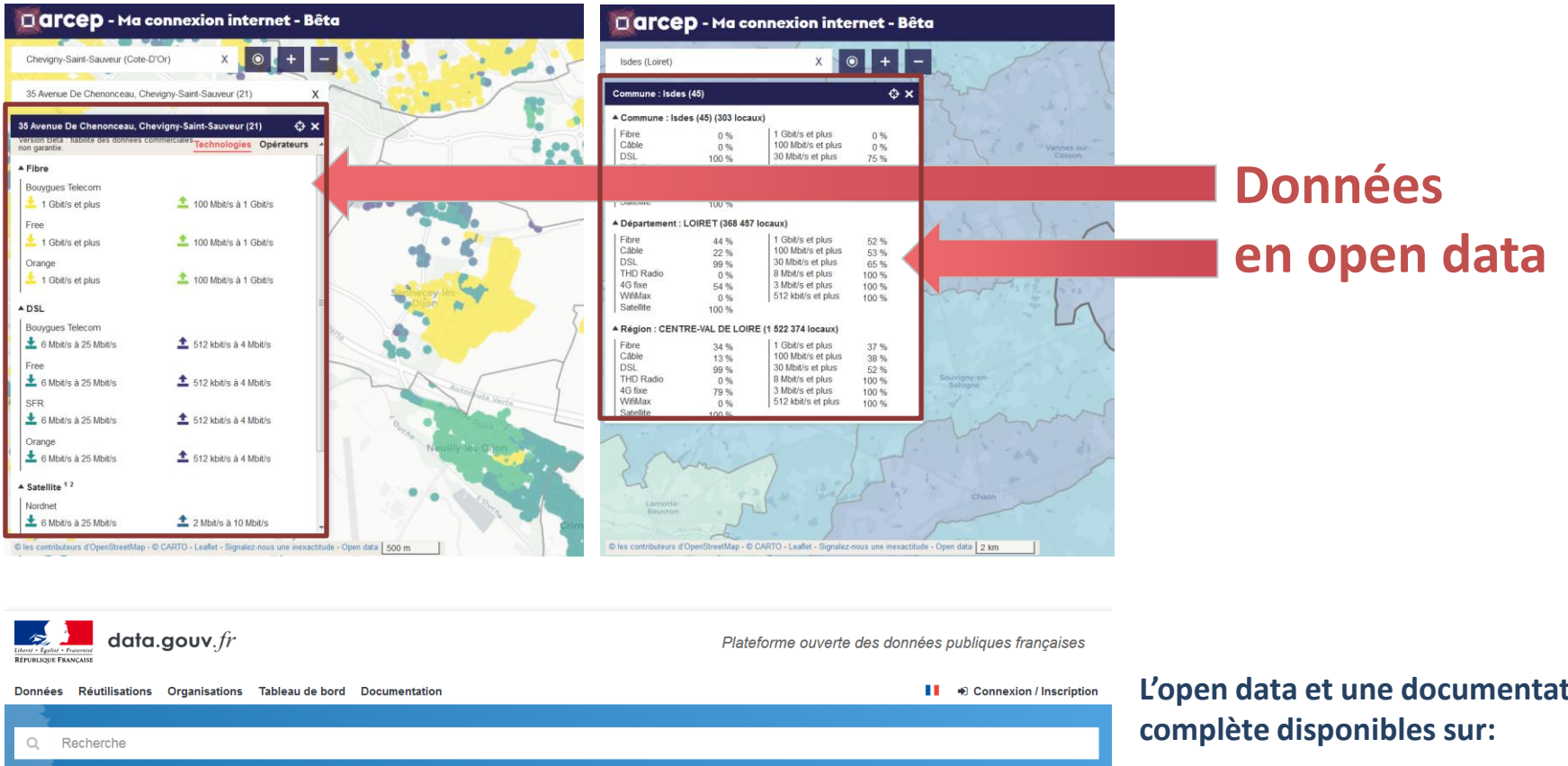

#### Ma connexion internet (bêta) mci

Ce jeu de données provient d'un service public certifié

Version beta de Ma connexion internet : les données sont présentées en l'état et ne sont pas toutes fiables, certaines devant encore être améliorées.

Pour plus de renseignements sur les limitations de cette version bêta, vous pouvez vous rendre sur la page de documentation

Producteur

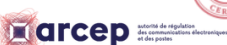

Autorité de régulation des communications Alastroniques et des naster L'open data et une documentation

https://www.data.gouv.fr/fr/dataset s/ma-connexion-internet-beta/

# 1. Open data sur datagouv.fr

| 42 Chemin De Raouly, Villeneuve-Sur-Lot (47) |                       |    |  |  |  |  |
|----------------------------------------------|-----------------------|----|--|--|--|--|
| ▲ Fibre                                      |                       | *  |  |  |  |  |
| Bouygues Telecom                             | 100 Mbit/s à 1 Gbit/s |    |  |  |  |  |
| Free<br>1 Gbit/s et plus                     | 100 Mbit/s à 1 Gbit/s |    |  |  |  |  |
| Orange<br>土 1 Gbit/s et plus                 | 100 Mbit/s à 1 Gbit/s |    |  |  |  |  |
| ▲ DSL                                        |                       | II |  |  |  |  |
| Bouygues Telecom<br>20 Mbit/s à 100 Mbit/s   | 10 Mbit/s à 10 Mbit/s |    |  |  |  |  |
|                                              |                       |    |  |  |  |  |

| Commune : Villen                                                      | \$ ×                                                |                                                                                                    |                                              |  |  |  |  |  |  |
|-----------------------------------------------------------------------|-----------------------------------------------------|----------------------------------------------------------------------------------------------------|----------------------------------------------|--|--|--|--|--|--|
| ▲ Commune : Villeneuve-sur-Lot (47) (18 052 locaux)                   |                                                     |                                                                                                    |                                              |  |  |  |  |  |  |
| Fibre<br>Câble<br>DSL<br>THD Radio<br>4G fixe<br>WifiMax<br>Satellite | 28 %<br>0 %<br>98 %<br>0 %<br>99 %<br>50 %<br>99 %  | 1 Gbit/s et plus<br>100 Mbit/s et plus<br>30 Mbit/s et plus<br>8 Mbit/s et plus<br>3 Mbit/s et plus<br>512 kbit/s et plus | 28 %<br>28 %<br>36 %<br>99 %<br>99 %<br>99 % |  |  |  |  |  |  |
| ▲ Département : L                                                     | OT-ET-GARON                                         | NE (201 664 locaux)                                                                                                    |                                              |  |  |  |  |  |  |
| Fibre<br>Câble<br>DSL<br>THD Radio<br>4G fixe<br>WifiMax<br>Satellite | 15 %<br>0 %<br>96 %<br>0 %<br>97 %<br>85 %<br>100 % | 1 Gbit/s et plus<br>100 Mbit/s et plus<br>30 Mbit/s et plus<br>8 Mbit/s et plus<br>3 Mbit/s et plus<br>512 kbit/s et plus | 15 %<br>15 %<br>30 %<br>100 %<br>100 %       |  |  |  |  |  |  |
| ▲ Région : NOUVE                                                      | ELLE-AQUITAINI                                      | E (3 850 568 locaux)                                                                                                    |                                              |  |  |  |  |  |  |
| Fibre                                                                 | 07 0/                                               | 1 Ghit/s et nlus                                                                                                    | 00 a/                                        |  |  |  |  |  |  |

Panneau latéral - DEBITS

Panneau latéral – STATISTIQUES

Version beta: l'open data rassemble l'ensemble des informations disponibles sur le site

• DEBITS:

Référentiel immeuble et table d'éligibilité, sans mention d'opérateurs commerciaux

• STATISTIQUES:

Fichiers statistiques par technologies et classes de débits, agrégés par mailles administratives : commune, département, région

# 2. Table immeuble (base\_imb.csv)

#### Le référentiel d'immeuble a été constitué à partir des bases de la BAN et de l'IPE

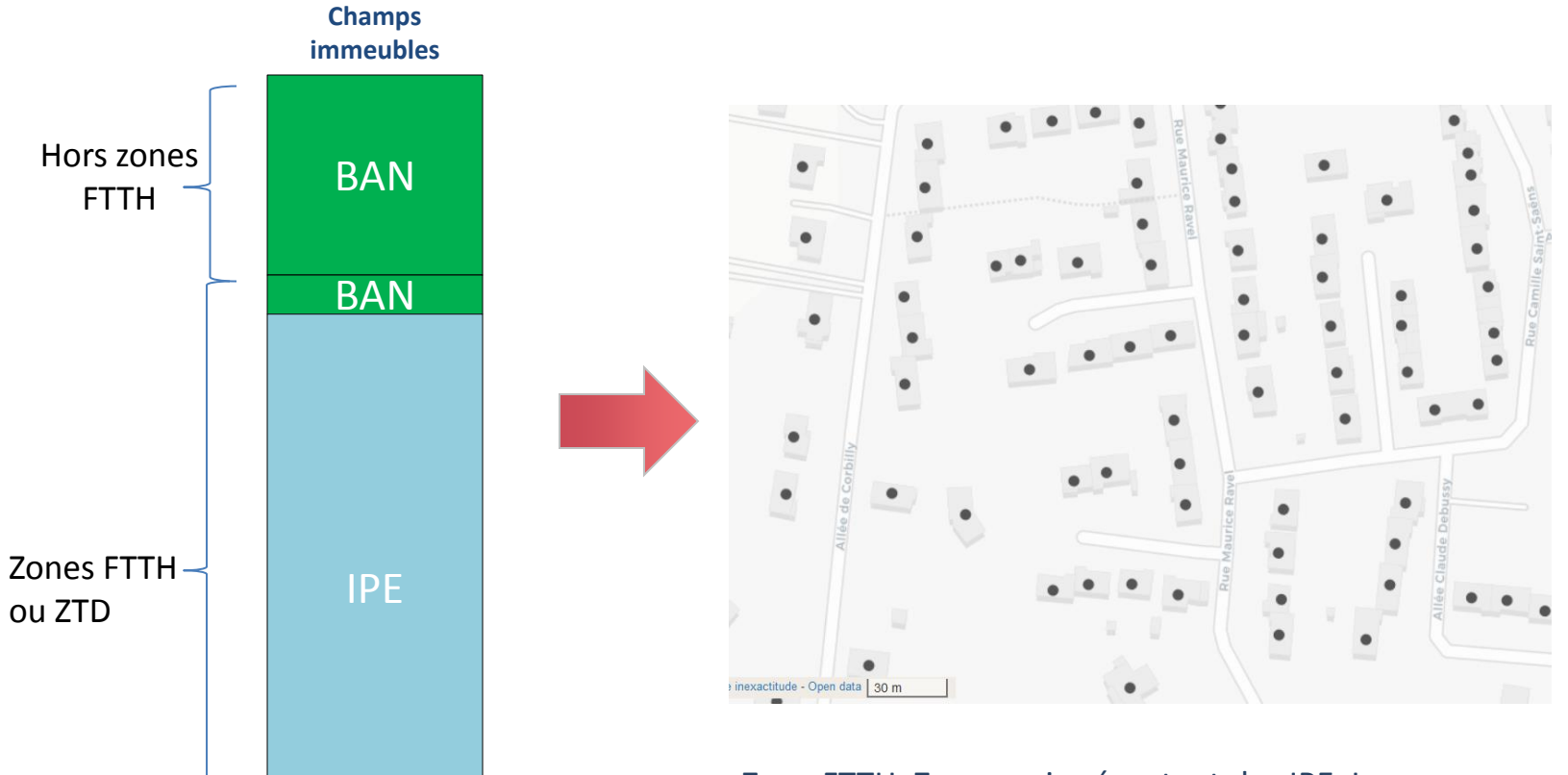

Zone FTTH: Zones qui présentent des IPE. Les immeubles BAN complètent l'IPE quand ils se trouvent à plus de 40 mètres de tout immeuble de l'IPE

ZTD: Les adresses de la BAN sont ajoutées, sauf celles qui mentionnent l'IPE

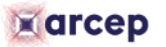

# 2. Table immeuble (base\_imb.csv)

Le référentiel de locaux a été constitué à partir des bases de la DGFIP et de l'IPE\*

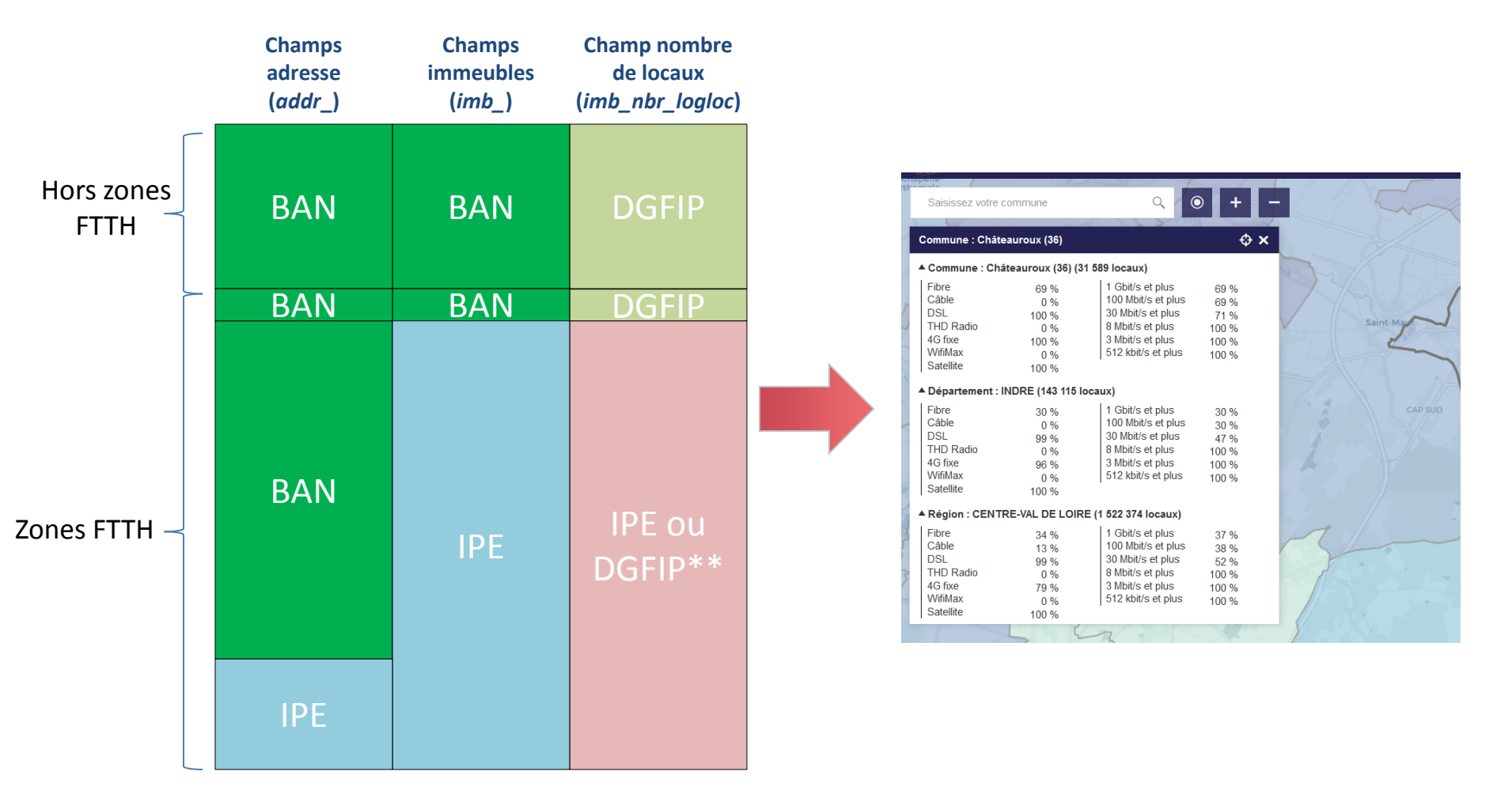

\* Les traitements mis en place par l'Arcep seront présentés en détail dans le webinar « Comment fonctionne la production des données de Ma connexion internet ? – le vendredi 29 mai 2020 de 14h00 à 15h30

\*\* Nous étudions actuellement la possibilité de publier les nombres de locaux issus de l'IPE

arcep

# 2. Table immeuble (base\_imb.csv)

#### Champs 1 à 9

|   | imb_id   | imb_longitude    | imb_latitude     | imb_code  | imb_nbr_logloc | imb_source | imb_type | imb_code_insee | addr_code     |
|---|----------|------------------|------------------|-----------|----------------|------------|----------|----------------|---------------|
|   |          |                  |                  |           |                |            |          |                | 70101_0178_0  |
| 1 | 14057335 | 613207.49298414  | 5993846.58584208 | 54b530    | 1              | ban        |          | 70101          | 0009          |
|   |          |                  |                  | 42-SIEL-  |                |            |          |                | 42253_0042_0  |
| 2 | 11087434 | 446695.990974155 | 5786636.9669269  | 383163    | 1              | fo         | pav      | 42253          | 0030          |
|   |          |                  |                  | IMB/30351 |                |            |          |                | IMB/30351/X/0 |
| 3 | 13125290 | 533796.195773912 | 5460430.38231704 | /X/03N2   | 9              | fo         | imm      | 30351          | 3N6           |

#### Champs 9 à 18

1

2

3

|         |             |          |                   |             |                 | addr_nom_com      |                 |             |
|---------|-------------|----------|-------------------|-------------|-----------------|-------------------|-----------------|-------------|
| imb_num | addr_numero | addr_rep | addr_nom_voie     | addr_nom_ld | addr_code_insee | mune              | addr_id_fantoir | addr_source |
|         |             |          |                   |             |                 | Broye-Aubigney-   |                 |             |
|         | 9           |          | Rue du Port Sain  | t Pierre    | 70101           | Montseugny        | 178             | ban         |
|         |             |          |                   |             |                 | Saint-Léger-sur-  |                 |             |
|         | 30          |          | Route de Roanne   | e           | 42253           | Roanne            | 42              | ban         |
| а       | 0           |          | place de la croix |             | 30351           | Villeneuve-lès-Av | /ignon          | fo          |

#### Questions fréquentes:

- 1/ Comment sélectionner uniquement les données de l'IPE (et donc avoir l'intégralité des données IPE) ?
- 2/ J'aimerais bien manipuler uniquement le fichier de ma commune, sans ouvrir un fichier de 25 millions de lignes, est-ce possible ?

#### arcep

# 2. Table d'éligiblité (actuel.csv)

#### Champs

|          |             |             |             | classe_debit_mon | classe_debit_desc |            |            |
|----------|-------------|-------------|-------------|------------------|-------------------|------------|------------|
| imb_id   | addr_code   | imb_code    | code_techno | tant             | endant            | limitation | saturation |
| 14057225 | 02722_0440_ | IMB/02722/X | 465         | HD3              | BHD8              | 200        | f          |
| 14057555 | 00288       | /02IC       | 40F         |                  |                   | 200        | I          |
| 14057335 | 02722_0440_ | IMB/02722/X | 405         |                  | ססווס             |            | £          |
|          | 00288       | /02IC       | 4GF         |                  | впря              |            | I          |
|          | 70000 0200  | YVFI-SCL-   |             | HD05             | BHD8              |            |            |
| 11087434 |             | 78068-      | CU          |                  |                   |            |            |
|          | _00003      | 10259-01    |             |                  |                   |            |            |

Questions fréquentes:

- Pourquoi le code opérateur est absent de la table d'éligibilité actuelle ?
- J'aimerais bien manipuler uniquement le fichier de ma commune, sans ouvrir un fichier de 177 millions de lignes, est-ce possible ?

### 3. Fichiers statistiques (commune\_techno.csv, commune\_debit.csv, ...)

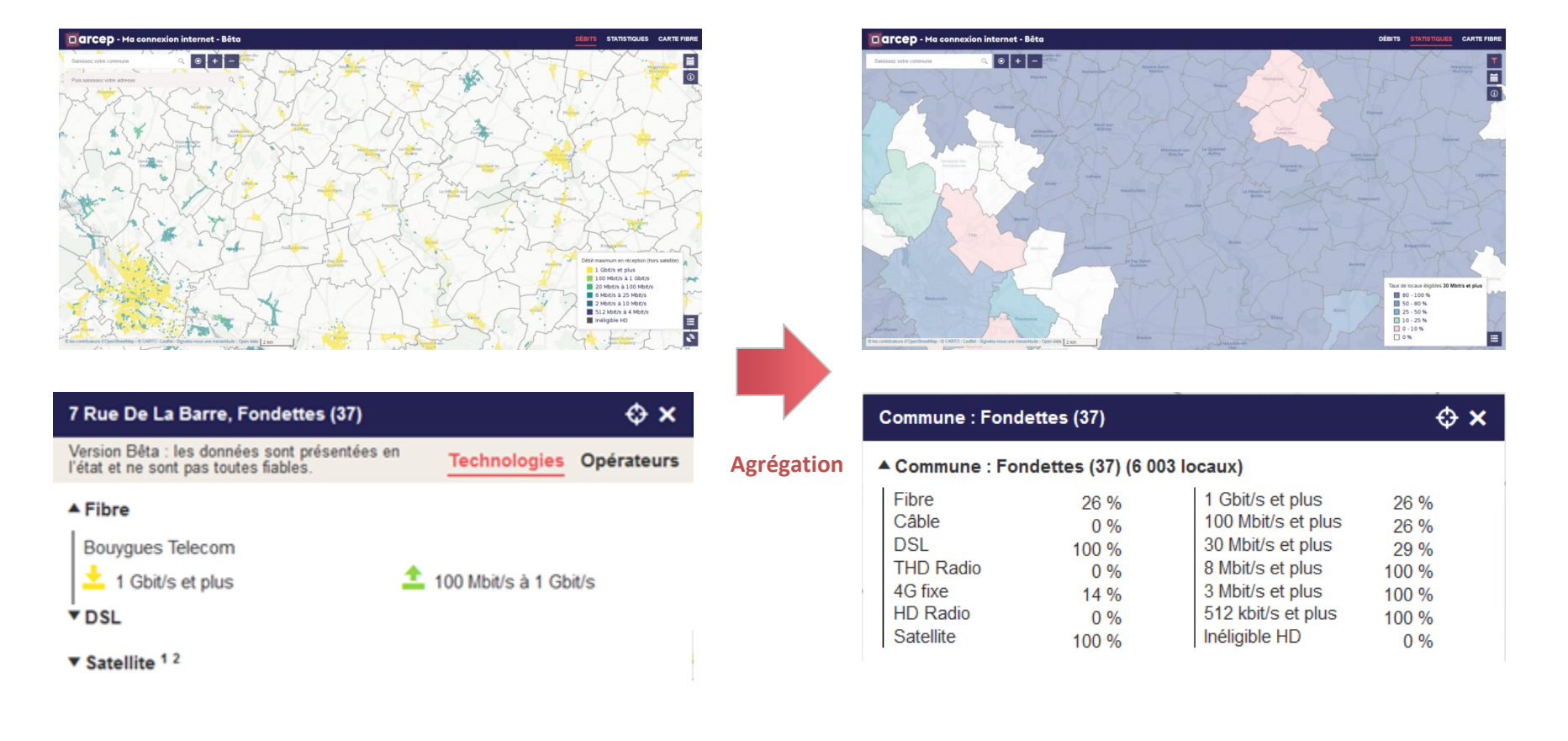

Tables détaillées actuel.csv (éligibilité) base\_imb.csv

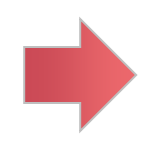

Tables agrégées commune\_techno.csv commune\_debit.csv Etc.

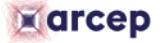

### 3. Fichiers statistiques (commune\_techno.csv, commune\_debit.csv, ...)

#### Champs - commune\_debit.csv

| code_insee | nom_com    | code_dep | code_reg | nbr | type   | inel_hd | elig_hd05 | elig_hd3 | elig_hd8 | elig_thd30 | elig_thd100 | elig_thd1g | date       |
|------------|------------|----------|----------|-----|--------|---------|-----------|----------|----------|------------|-------------|------------|------------|
| 67017      | Baerendorf | 67       | 44       | 148 | logloc | 0       | 0         | 0        | 10       | 0          | 0           | 138        | 30/09/2019 |

#### Champs - commune\_techno.csv

| code_insee | nom_com    | code_dep | code_reg | nbr | type   | log_cu | log_coax | log_ftth | log_4gf | log_thdr | log_hdr | log_sat | date       |
|------------|------------|----------|----------|-----|--------|--------|----------|----------|---------|----------|---------|---------|------------|
| 67017      | Baerendorf | 67       | 44       | 148 | logloc | 148    | 0        | 138      | 148     | 0        | 0       | 148     | 30/09/2019 |

#### Équivalence avec la carte statistiques de Ma connexion internet

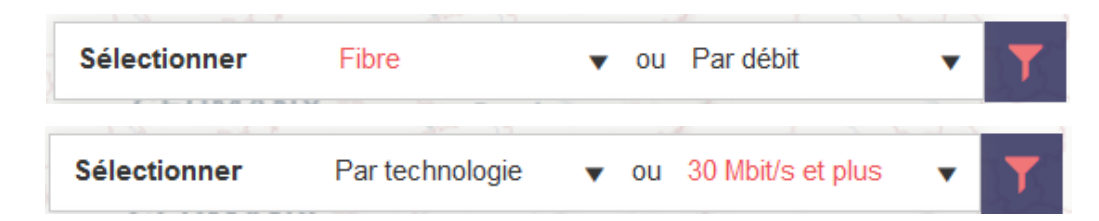

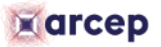

### 4. Travaux actuels sur l'open data

#### Pour la prochaine version de MCI d'ici l'été, travaux en cours :

- Diffusion des fichiers actuel.csv (éligibilité) et base\_imb.csv (immeubles) découpés par commune
- Mise à jour du référentiel communal (2018 -> 2020)

Pour la version cible de MCI à l'automne, réflexions en cours :

- Ajout de l'opérateur commercial dans actuel.csv (éligibilité)
- Ajout de données d'infrastructure hors position d'équipements et informations commerciales
- Ajout de données agrégées à l'IRIS
- Ajout dans les fichiers statistiques de la distribution des classes de débit par techno.
  Exemple: part des locaux éligibles DSL par commune par classe de débit.

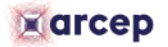

## 4. Réponses aux questions – présentation générale

- Pour plus d'informations sur l'open data : consultez la documentation sur <u>https://www.data.gouv.fr/fr/datasets/ma-connexion-internet-beta/</u>
- Vous pouvez encore ajouter vos questions dans le chat de Gotomeeting
- Si vous voulez nous faire des retours écrits sur Ma connexion internet ou son open data, contactez-nous à <u>contributionmci@arcep.fr</u>
- Prochain webinar : Comment fonctionne la production des données de Ma connexion internet ? – le vendredi 29 mai 2020 de 14h00 à 15h30.

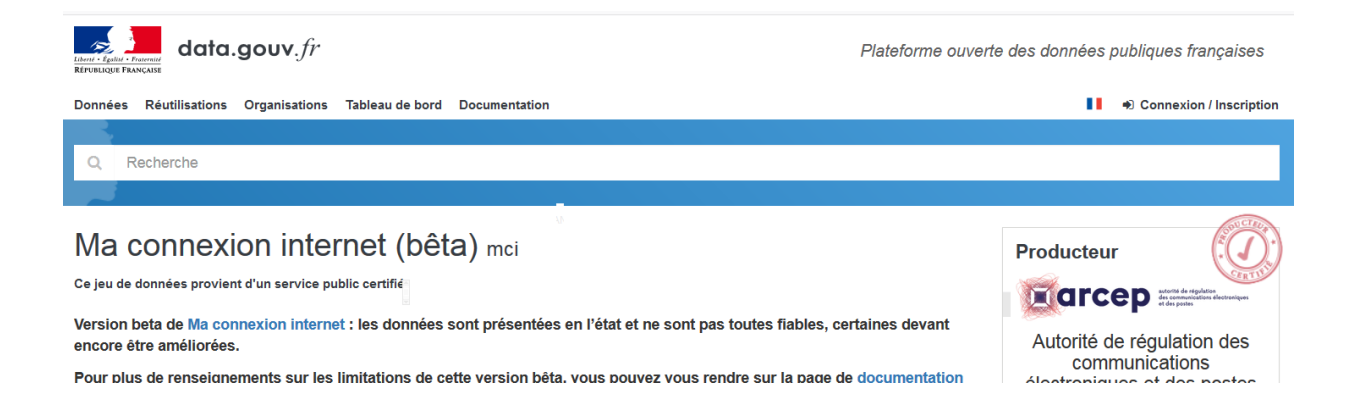

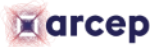

### 5. Cas pratique 1 : Mise en place d'un tableau de suivi départemental des technologies filaires

#### Prérequis:

- 1/ Télécharger commune\_debit.csv sur data.gouv
- 2/ Télécharger la liste des EPCI 2018 sur le site de l'INSEE

#### **Exemple sur Excel:**

- 1/ Copier les données dans le tableau
- 2/ Lier les données à la commune (commune\_debit.csv) et la liste des EPCI
- 3/ Agréger les données selon les codes EPCI

Création d'une carte du taux de locaux éligibles au bon haut débit sur le territoire de mon EPCI (opendata cartefibre: on a les epci dedans)  $\rightarrow$  Oui, mais on n'a pas le détail des EPCI dessus

| code_epci 🗾 | nom_epci                                    | nbr_s  | p_log_cu_s | p_log_ftth_s | p_log_coax_s1 |
|-------------|---------------------------------------------|--------|------------|--------------|---------------|
| □ 200018166 | CC Le Grésivaudan                           | 46942  | 99%        | 26%          | 0%            |
| □ 200030658 | CC du Trièves                               | 6030   | 98%        | 0%           | 0%            |
| □ 200040111 | CC Coeur de Chartreuse                      | 6753   | 100%       | 0%           | 0%            |
| □ 200040657 | CC de la Matheysine                         | 12329  | 98%        | 8%           | 0%            |
|             | Métropole Grenoble-Alpes-Métropole          | 306802 | 98%        | 60%          | 44%           |
| ≡ 200059392 | CC Bièvre Isère                             | 26130  | 96%        | 21%          | 0%            |
| □ 200068542 | CC Les Balcons du Dauphiné                  | 34006  | 98%        | 3%           | 0%            |
| □ 200068567 | CC Les Vals du Dauphiné                     | 29699  | 98%        | 0%           | 0%            |
| ∃ 200070431 | CC Saint-Marcellin Vercors Isère Communauté | 22237  | 98%        | 0%           | 0%            |

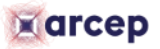

### 5. Cas pratique 2 : Création d'une carte du taux de locaux éligibles à la fibre sur le territoire de mon EPCI

#### Prérequis:

- Avoir des données agrégées à l'EPCI (voir exercice précédent)
- Télécharger les contours des EPCI (Inclus dans Admin Express 2018 de l'IGN)

#### **Exemple sur QGIS:**

- 1/ Importer les contours des EPCI et les données agrégées à l'EPCI
- 2/ Lier les données
- 3/ Mettre en forme la carte

#### Réponse aux questions des cas pratiques 1 et 2

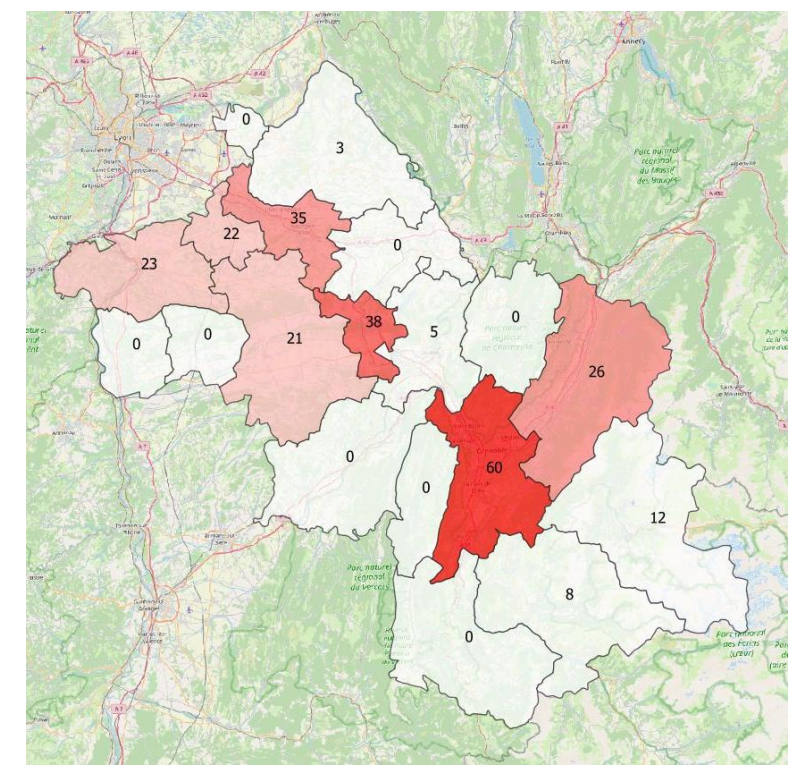

Taux d'éligibilité en Ftth par EPCI en Isère Sources: Arcep, © les contributeurs d'OpenStreetMap

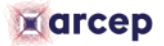

### 6. Cas pratique 3 : Calcul du taux d'éligibilité en 8 Mbit/s par commune, en DSL, en Isère

#### **Prérequis:**

- Avoir télécharger la base immeuble (base\_imb.csv) et la table d'éligibilité (actuel.csv) de l'open data
- Avoir mis en place une base de données PostgreSQL avec l'extension PostGIS

#### **Exemple sur PostgreSQL:**

- 1/ Créer une base de données dans PostgreSQL
- 2/ Créer des tables d'import et importer les données
- 3/ Ajouter des clefs étrangères et des indexes
- 4/ Réalisez le calcul

#### Réponse aux questions du cas pratique 3

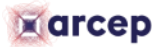

**Prochain webinar :** 

# Comment fonctionne la production des données de Ma connexion internet ?

Vendredi 29 mai 2020 de 14h00 à 15h30.

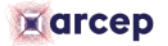